# **Dell Vostro 5481**

Installatie- en specificatiegids

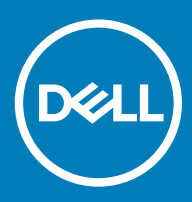

#### Opmerkingen, voorzorgsmaatregelen, en waarschuwingen

- () OPMERKING: Een OPMERKING duidt belangrijke informatie aan voor een beter gebruik van het product.
- △ WAARSCHUWING: EEN WAARSCHUWING duidt potentiële schade aan hardware of potentieel gegevensverlies aan en vertelt u hoe het probleem kan worden vermeden.
- ▲ GEVAAR: Een GEVAAR-KENNISGEVING duidt op een risico op schade aan eigendommen, lichamelijk letsel of overlijden.

© 2018 Dell Inc. of haar dochtermaatschappijen. Alle rechten voorbehouden. Dell, EMC, en andere handelsmerken zijn handelsmerken van Dell Inc. of zijn dochterondernemingen. Andere handelsmerken zijn mogelijk handelsmerken van hun respectieve eigenaren.

# Inhoudsopgave

| 1 De computer instellen                              | 5  |
|------------------------------------------------------|----|
| 2 Technische specificaties                           | 7  |
| ·<br>Systeeminformatie                               | 7  |
| Processor                                            |    |
| Geheugen                                             | 8  |
| Opslag                                               | 8  |
| Intel Optane geheugen (optioneel)                    |    |
| Systeemkaartconnectoren                              | 9  |
| Mediakaartlezer                                      | 9  |
| Audio                                                | 9  |
| Videokaart                                           | 10 |
| Camera                                               |    |
| Communicatie                                         |    |
| Wireless (Draadloos)                                 |    |
| Poorten en connectoren                               | 11 |
| Beeldscherm                                          | 11 |
| Toetsenbord                                          |    |
| Toetsenblok                                          | 13 |
| Besturingssysteem                                    |    |
| Batterij                                             |    |
| Netadapter                                           | 14 |
| Afmetingen en gewicht                                | 14 |
| Computeromgeving                                     | 15 |
| Beveiliging                                          | 15 |
| Beveiligingssoftware                                 |    |
| 3 Systeeminstallatie                                 |    |
| BIOS-overzicht                                       | 17 |
| Algemene opties                                      |    |
| Systeemconfiguratie                                  |    |
| Opties voor het scherm Video                         |    |
| Beveiliging                                          | 21 |
| Secure Boot (Veilig opstarten)                       |    |
| Opties voor Intel Software Guard Extensions          |    |
| Prestaties                                           |    |
| Energiebeheer                                        |    |
| POST-gedrag                                          |    |
| Virtualization Support (Ondersteuning virtualisatie) |    |
| Draadloze opties                                     |    |
| Maintenance (Onderhoud)                              |    |
| System Logs (Systeemlogboeken)                       |    |
| SupportAssist-systeemresolutie                       |    |

| 4 Behulpzame informatie vinden |  |
|--------------------------------|--|
| Contact opnemen met Dell       |  |

# De computer instellen

1

1 Sluit de stroomkabel aan en druk op de aan/uit-knop.

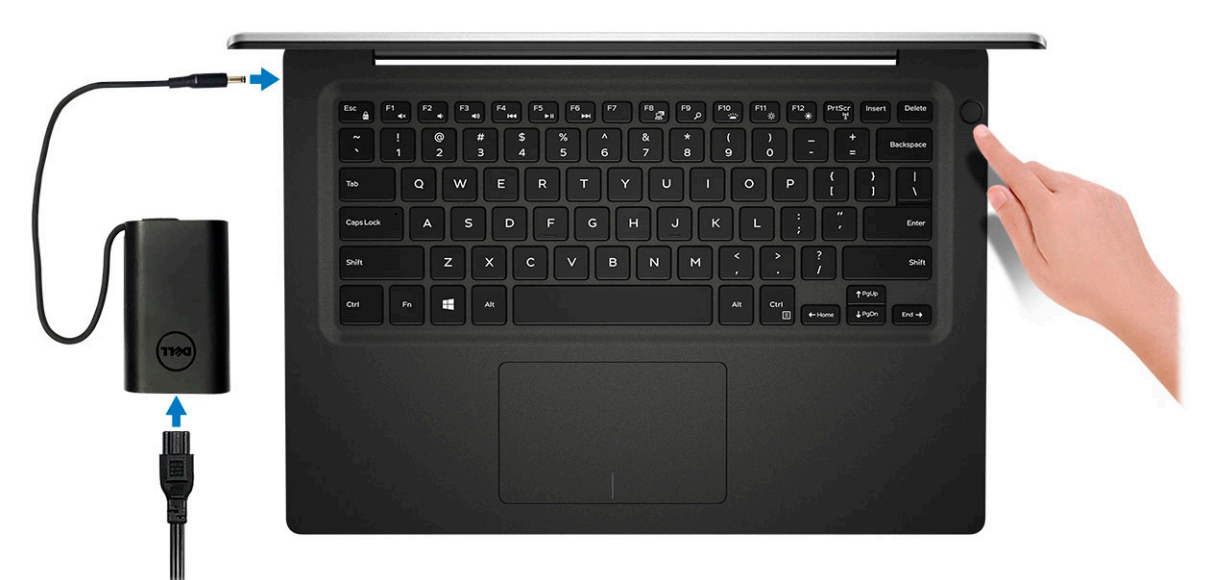

- 2 Volg de instructies op het scherm om de installatie van Windows te voltooien:
  - a Maak verbinding met een netwerk.

| Let's get connected                                                                                                    |  |
|----------------------------------------------------------------------------------------------------|--|
| Pick a network and go online to finish setting up this device.                                                                                                    |  |
| Connections                                                                                                    |  |
| Pr Network<br>Connected                                                                                                    |  |
| Wi-Fi                                                                                                    |  |
|                                                                                                    |  |
| (ii. and a second production of the second second |  |
| •                                                                                                    |  |
| (i, ***                                                                                                    |  |
| Skip this step                                                                                                    |  |
| G                                                                                                    |  |

b Meld u aan bij uw Microsoft-account of maak een nieuw account aan.

| Make it yours                                                |         |
|--------------------------------------------------------------|---------|
| Your Microsoft account opens a world of benefits. Learn more |         |
| 0 ~ * 6 = 0 > / =                                            |         |
| Email or phone                                               |         |
| Password                                                     |         |
| Forgot my password                                           |         |
| No account? Create one!                                      |         |
|                                                              |         |
|                                                              |         |
| Microsoft privacy statement                                  |         |
|                                                              | Sign in |

3 Zoek naar Dell apps.

#### Tabel 1. Zoek naar Dell apps

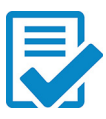

Registreer uw computer

Hulp en ondersteuning van Dell

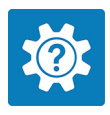

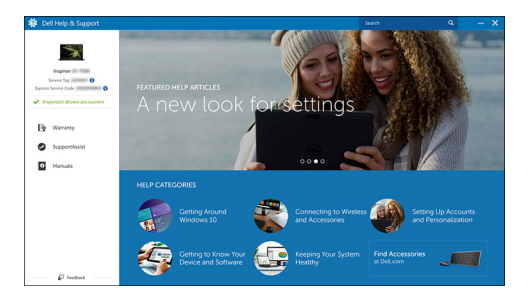

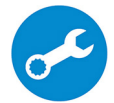

SupportAssist — Controleer en update uw computer

# **Technische specificaties**

() OPMERKING: Aanbiedingen verschillen per regio. De volgende specificaties zijn alleen de specificaties die wettelijk met de computer moeten worden meegeleverd. Voor meer informatie over de configuratie van uw computer, gaat u naar Help and Support (Help en ondersteuning) in uw Windows-besturingssysteem en selecteert u de optie om informatie over uw computer weer te geven.

### Systeeminformatie

#### Tabel 2. Systeeminformatie

| Functie               | Specificaties             |
|-----------------------|---------------------------|
| Chipset               | Ingebouwd in de processor |
| DRAM-busbreedte       | 64-bits                   |
| FLASH EPROM           | 16 MB                     |
| PCle-bus              | Tot Gen3                  |
| Externe busfrequentie | Tot 8 GT/s                |

### Processor

() OPMERKING: Processornummers duiden niet op een prestatieniveau. De beschikbaarheid van de processor is onderhevig aan wijzigingen en kan variëren per regio/land.

#### Tabel 3. Specificaties processor

| Туре                                                                                                    | UMA grafische kaart    | Discrete Graphics                    |
|----------------------------------------------------------------------------------------------------|------------------------|--------------------------------------|
| 8e generatie Intel Core<br>i7-8565U processor (8 MB<br>cache, 4 kernen/ 8 threads, 1,8<br>GHz tot 4,6 GHz, 15 W TDP) | Intel UHD Graphics 620 | Nvidia GeForce MX130 grafische kaart |
| 8e generatie Intel Core<br>i5-8265U processor (6 MB<br>cache, 4 kernen/ 8 threads, 1,6<br>GHz tot 4,1 GHz, 15 W TDP) | Intel UHD Graphics 620 | Nvidia GeForce MX130 grafische kaart |
| 8e generatie Intel Core<br>i3-8145U processor (4 MB<br>cache, 2 kernen/ 4 threads, 2,1<br>GHz tot 3,9 GHz, 15 W TDP) | Intel UHD Graphics 620 | Nvidia GeForce MX130 grafische kaart |

# Geheugen

#### Tabel 4. Geheugenspecificaties

| Functie                                 | Specificaties                                                                                                    |
|-----------------------------------------|----------------------------------------------------------------------------------------------------|
| Minimale geheugenconfiguratie           | 4 GB                                                                                                    |
| Maximale geheugenconfiguratie           | 32 GB                                                                                                    |
| Aantal sleuven                          | 2 SoDIMM-sleuven                                                                                                    |
| Maximale geheugen ondersteund per sleuf | 16 GB                                                                                                    |
| Geheugenopties                          | <ul> <li>4 GB (1 x 4 GB)</li> <li>8 GB (2 x 4 GB)</li> <li>8 GB (1 x 8 GB)</li> <li>12 GB (1 x 4 GB + 1 x 8 GB)</li> <li>16 GB (2 x 8 GB)</li> <li>16 GB (1 x 16 GB)</li> <li>32 GB (2 x 16 GB)</li> </ul> |
| Туре                                    | Dual-channel DDR4                                                                                                    |
| Snelheid                                | 2666 MHz                                                                                                    |
|                                         | () OPMERKING: Het 2666 MHz geheugen functioneert met 2400 MHz voor 8e generatie Intel Core processors.                                                                                                    |

### Opslag

#### Tabel 5. Opslagspecificaties

| Туре                                       | Vormfactor   | Interface                              | Capaciteit  |
|--------------------------------------------|--------------|----------------------------------------|-------------|
| Harde schijf                               | SATA         | SATA (5.400 rpm)                       | Tot 2 TB    |
| PCle NVMe Solid-State Drive<br>(klasse 35) | M.2 SSD 2230 | PCle gen 3x2 NVMe, maximaal<br>32 Gbps | Max. 512 GB |
| PCIe NVMe Solid-State Drive<br>(klasse 40) | M.2 SSD 2280 | PCle gen 3x4 NVMe, maximaal<br>32 Gbps | 512 GB      |

### Intel Optane geheugen (optioneel)

Intel Optane geheugen werkt alleen als een storage-accelerator. Het is geen vervanging van of aanvulling op het geheugen (RAM) van uw computer.

#### () OPMERKING: Intel Optane geheugen wordt ondersteund op computers die voldoen aan de volgende eisen:

- Intel Core i3/i5/i7-processor van de 7e generatie of hoger
- Windows 10, 64-bits versie of hoger (Jubileumupdate)
- Intel Rapid Storage Technology driver versie 15.9.1.1018 of hoger

#### Tabel 6. Specificatie Intel Optane geheugen

| Functie                    | Specificaties                                                                                                    |
|----------------------------|----------------------------------------------------------------------------------------------------|
| Interface                  | PCle3x2 NVMe 1.1                                                                                                    |
| Connector                  | M.2-kaartsleuf (2230/2280)                                                                                                    |
| Ondersteunde configuraties | <ul> <li>Intel Core i3/i5/i7-processor van de 7e generatie of hoger</li> <li>Windows 10, 64-bits versie of hoger (Jubileumupdate)</li> <li>Intel Rapid Storage Technology driver versie 15.9.1.1018 of hoger</li> </ul> |

Capaciteit

16 GB

### Systeemkaartconnectoren

#### Tabel 7. Systeemkaartconnectoren

| Functie           | Specificaties                     |
|-------------------|-----------------------------------|
| M.2-aansluitingen | Eén M.2 2230/2280 Key-M-connector |

### Mediakaartlezer

#### Tabel 8. Specificaties mediakaartlezer

| Functie              | Specificaties                                                              |
|----------------------|----------------------------------------------------------------------------|
| Туре                 | Eén SD-kaartsleuf                                                          |
| Ondersteunde kaarten | <ul><li>Secure Digital (SD)</li><li>MicroSD via overdrachtskaart</li></ul> |

### **Audio**

#### **Tabel 9. Audiospecificaties**

| Functie         | Specificaties                                                                                   |
|-----------------|-------------------------------------------------------------------------------------------------|
| Controller      | Realtek ALC3204 met Waves MaxxAudio Pro                                                         |
| Stereoconversie | 24-bits DAC (digitaal-naar-analoog) en ADC (analoog-naar-digitaal)                              |
| Туре            | HD Audio                                                                                        |
| Luidsprekers    | Twee                                                                                            |
| Interface       | Intern:                                                                                         |
|                 | Intel HDA (hoge definitie-audio)                                                                |
|                 | Extern:                                                                                         |
|                 | <ul><li>7.1-kanaals uitvoer via HDMI</li><li>Digitale microfooningang op cameramodule</li></ul> |

| Functie                       | Specificaties                                                 |
|-------------------------------|---------------------------------------------------------------|
|                               | Headset combinatiestekker (stereo hoofdtelefoon/microfoon-in) |
| Interne luidsprekerversterker | Geïntegreerd in ALC3204 (klasse-D 2W)                         |
| Externe volumeregelaars       | Mediasneltoetsen                                              |
| Luidsprekerweergave:          | Gemiddeld: 2 W                                                |
|                               | Piek: 2,5 W                                                   |
| Microfoon                     | Digitale array-microfoons                                     |

# Videokaart

#### Tabel 10. Specificaties van de videokaart

| Controller                                   | Туре                    | CPU<br>afhankelijkheid                                        | Geheugentype<br>grafische kaart | Capaciteit                     | Externe<br>beeldschermonders<br>teuning | Maximale resolutie  |
|----------------------------------------------|-------------------------|---------------------------------------------------------------|---------------------------------|--------------------------------|-----------------------------------------|---------------------|
| Intel UHD<br>Graphics 620                    | UMA                     | <ul> <li>Intel Core<br/>i7-8565U<br/>CPU</li> </ul>           | Geïntegreerd                    | Gedeeld<br>systeemgeheuge<br>n | HDMI 1.4b-poort                         | 1920x1200 bij 60 Hz |
|                                              |                         | <ul> <li>Intel Core<br/>i5-8265U<br/>CPU</li> </ul>           |                                 |                                |                                         |                     |
|                                              | · Intel<br>i3-81<br>CPU | <ul> <li>Intel Core</li> <li>i3-8145U</li> <li>CPU</li> </ul> |                                 |                                |                                         |                     |
| NVIDIA GeForce<br>MX130-<br>equivalent, 2 GB | Los                     | N.v.t.                                                        | GDDR5                           | 2 GB                           | HDMI1.4b-poort                          | 1920x1200 bij 60 Hz |

### Camera

#### Tabel 11. Specificaties camera

| Functie            | Specificaties                             |
|--------------------|-------------------------------------------|
| Resolutie          | Stilstaand beeld: HD-resolutie (1280x720) |
|                    | Video: HD-resolutie (1280x720) bij 30 fps |
| Diagonale kijkhoek | 74,9 graden                               |
| Type sensor        | CMOS-sensor-technologie                   |

### Communicatie

#### Tabel 12. Communicatiespecificaties

| Functie        | Specificaties                                                      |
|----------------|--------------------------------------------------------------------|
| Netwerkadapter | Geïntegreerde Realtek RTL8111 10/100/1000 Mb/s Ethernet<br>(RJ-45) |

# Wireless (Draadloos)

#### Tabel 13. Draadloze specificaties

#### **Specificaties**

Intel Wireless-9462 802.11AC 1x1 Wi-Fi + BT V5.0 draadloze kaart

Intel Wireless-9560 802.11AC 2x2 Wi-Fi + BT V5.0 draadloze kaart

Dell Qualcomm QCA9377 (DW1810)

Dell Qualcomm QCA61x4A (DW1820)

### Poorten en connectoren

#### Tabel 14. Poorten en connectoren

| Functie            | Specificaties                                                                                                    |
|--------------------|----------------------------------------------------------------------------------------------------|
| Geheugenkaartlezer | Eén SD-kaartlezer                                                                                                    |
| USB                | <ul> <li>Twee USB 3.1 Gen 1 Type-A-poorten</li> <li>Eén USB 2.0 Type A-poort</li> <li>Eén USB 3.1 Gen 1-poort (Type-C)/DisplayPort</li> </ul> |
| Beveiliging        | Sleuf voor Noble wedge-slot                                                                                                    |
| Audio              | Eén headsetpoort (gecombineerde poort voor hoofdtelefoon en microfoon)                                                                        |
| Video              | Één HDMI 1.4b-poort (ondersteunt tot 2K)                                                                                                    |
| Netwerkadapter     | RJ-45, 10/100/1000, geen LED-indicator                                                                                                    |
| Beeldscherm        |                                                                                                    |

#### Tabel 15. Beeldschermspecificaties

| Functie | Specificaties                                                                                             |
|---------|----------------------------------------------------------------------------------------------------|
| Туре    | <ul> <li>FHD: 14,0 inch, 1920 x 1080 (FHD IPS Low Specs Narrow<br/>antireflectiecoating), 16:9</li> </ul> |

| Functie                         | Specificaties                                      |
|---------------------------------|----------------------------------------------------|
|                                 | • HD: 14,0 inch HD TN smal (3,25 mm) antireflectie |
| Hoogte (actief gebied)          | 173,99 mm                                          |
| Breedte (actief gebied)         | 309,35 mm                                          |
| Diagonaal                       | 355,60 mm                                          |
| Megapixels                      | 2,07                                               |
| Pixels per inch (PPI)           | 157                                                |
| Contrastverhouding              | 600:1                                              |
| Helderheid (standaard)          | 220 nits                                           |
| Vernieuwingssnelheid            | 60 Hz                                              |
| Horizontale kijkhoek (minimaal) | +/- 80 graden                                      |
| Verticale kijkhoek (minimaal)   | +/- 80 graden                                      |
| Stroomverbruik (maximaal)       | 3,5 W                                              |

# Toetsenbord

#### Tabel 16. Toetsenbordspecificaties

| Functie                                          | Specificaties                                                                                                    |
|--------------------------------------------------|----------------------------------------------------------------------------------------------------|
| Aantal toetsen                                   | <ul> <li>80 (VS en Canada)</li> <li>81 (Verenigd Koninkrijk)</li> <li>82 (Brazilië)</li> <li>84 (Japan)</li> </ul> |
| Grootte                                          | <ul> <li>Volledige grootte</li> <li>X= 19,05 mm toetspitch</li> <li>Y= 18,05 mm toetspitch</li> </ul>              |
| Toetsenbord met achtergrondverlichting<br>Opmaak | Optioneel<br>QWERTY                                                                                                |
|                                                  |                                                                                                    |

### **Toetsenblok**

#### Tabel 17. Specificaties touchpad

| Functie     | Specificaties                                              |
|-------------|------------------------------------------------------------|
| Resolutie   | 1229 x 749                                                 |
| Afmetingen  | <ul> <li>Breedte: 105 mm</li> <li>Hoogte: 65 mm</li> </ul> |
| Multi-touch | Ondersteunt vijf vingers                                   |

# Besturingssysteem

#### Tabel 18. Besturingssysteem

| Functie                         | Specificaties                                                                                            |
|---------------------------------|----------------------------------------------------------------------------------------------------|
| Ondersteunde besturingssystemen | <ul> <li>Windows 10 Home (64 bits)</li> <li>Windows 10 Professional (64 bits)</li> <li>Ubuntu</li> </ul> |

### Batterij

#### Tabel 19. Batterij

| Functie                                                    | Specificaties                                              |                                                         |
|------------------------------------------------------------|------------------------------------------------------------|---------------------------------------------------------|
| Туре                                                       | "Slimme" 3-cels lithium-ionbatterij (42 Wattuur)           |                                                         |
| Afmeting                                                   | Breedte                                                    | 97,15 mm                                                |
|                                                            | Diepte                                                     | 184,15 mm                                               |
|                                                            | Hoogte                                                     | 5,90 mm                                                 |
| Gewicht (maximaal)                                         | 0,2 kg                                                     |                                                         |
| Spanning                                                   | 11,40 V gelijkstroom                                       |                                                         |
| Levensduur                                                 | 300 laadcycli                                              |                                                         |
| Geschatte laadtijd wanneer de<br>computer is uitgeschakeld | Standard Charge (Standaard opladen)                        | 0 °C tot 60 °C: 4 uur                                   |
|                                                            | Express Charge                                             | 0 °C tot 35 °C: 4 uur                                   |
|                                                            |                                                            | 16 °C tot 45 °C: 2 uur                                  |
|                                                            |                                                            | 46 °C tot 60 °C: 3 uur                                  |
| Gebruiksduur                                               | ls afhankelijk van de gebruiksomstandig<br>worden verkort. | yheden en kan onder bepaalde omstandigheden aanzienlijk |

| Functie                       | Specificaties                      |
|-------------------------------|------------------------------------|
| Temperatuurbereik: in bedrijf | 0°C tot 35°C (32°F tot 95°F)       |
| Temperatuurbereik: opslag     | -20 °C tot 60 °C (-40°F tot 149°F) |
| Knoopbatterij                 | CR-2032                            |

# Netadapter

#### Tabel 20. Specificaties netadapter

| Functie                              | Specificaties (45 W)             | Specificaties (65 W)             |
|--------------------------------------|----------------------------------|----------------------------------|
| Туре                                 | 45 W                             | 65 W                             |
| Ingangsspanning                      | 100 VAC - 240 VAC                | 100 VAC - 240 VAC                |
| Ingangsstroom (maximum)              | 1,3 A                            | 1,7 A                            |
| Adaptergrootte                       | Afmetingen                       | Afmetingen                       |
|                                      | In inches: 1,02 x 1,57 x 3,7     | In inches: 1,1 x 1,9 x 4,3       |
|                                      | In mm: 26 x 40 x 94              | In mm: 28 x 47 x 108             |
| Gewicht                              | 0,17 kg                          | 0,29 kg                          |
| Ingangsfrequentie                    | 50 Hz tot 60 Hz                  | 50 Hz tot 60 Hz                  |
| Uitgangsstroom                       | 2,31 A (constant)                | 3,34 A (constant)                |
| Nominale uitgangsspanning            | 19,5 V gelijkstroom              | 19,5 V gelijkstroom              |
| Temperatuurbereik (in bedrijf)       | 0 °C tot 40 °C (32°F tot 104°F)  | 0 °C tot 40 °C (32°F tot 104°F)  |
| Temperatuurbereik (Niet in gebruik ) | -40°C tot 70°C (-40°F tot 158°F) | -40°C tot 70°C (-40°F tot 158°F) |

# Afmetingen en gewicht

#### Tabel 21. Afmetingen en gewicht

| Functie | Specificaties        |
|---------|----------------------|
| Hoogte  | Voorzijde: 18,13 mm  |
|         | Achterzijde: 18,2 mm |
| Breedte | 324,9 mm             |
| Diepte  | 232,0 mm             |
| Gewicht | 1,55 kg              |

# Computeromgeving

Luchtcontaminatieniveau: G1 zoals gedefinieerd door ISA-S71.04-1985

#### Tabel 22. Computeromgeving

|                                 | Operationeel                                          | Opslag                                                |
|---------------------------------|-------------------------------------------------------|-------------------------------------------------------|
| Temperatuurbereik               | 0°C tot 35°C (32°F tot 95°F)                          | -40°C tot 65°C (-40°F tot 149°F)                      |
| Relatieve vochtigheid (maximum) | 10% tot 80% (niet-condenserend)                       | 0% tot 95% (niet-condenserend)                        |
|                                 | (i) OPMERKING: Maximale<br>dauwpunttemperatuur = 26°C | (i) OPMERKING: Maximale<br>dauwpunttemperatuur = 33°C |
| Trilling (maximaal)             | 0,26 GRMS                                             | 1,37 GRMS                                             |
| Schokken (maximaal)             | 105 G <sup>‡</sup>                                    | 40 G <sup>‡</sup>                                     |
| Hoogte (maximum)                | -15,2 m tot 3.048 m (-50 ft tot 10.000 ft)            | -15,2 m tot 10.668 m (-50 ft tot 35.000 ft)           |

\* Gemeten met een willekeurig trillingsspectrum dat de gebruikersomgeving nabootst.

† Gemeten met een halve sinuspuls van 2 ms wanneer de vaste schijf in gebruik is.

‡ Gemeten met een halve sinuspuls van 2 ms wanneer de kop van de vaste schijf geblokkeerd is.

# Beveiliging

#### Tabel 23. Beveiliging

| Functie                                  | Specificaties                                   |
|------------------------------------------|-------------------------------------------------|
| Trusted Platform Module (TPM) 2.0        | Geïntegreerd op het moederbord                  |
| Firmware TPM                             | Optioneel                                       |
| Windows Hello-ondersteuning              | Ja, optionele vingerafdruklezer op aan/uit-knop |
| Kabelvergrendeling                       | Noblevergrendeling                              |
| Beveiligingsschakelaar van chassis       | Optioneel                                       |
| Dell Smartcard-toetsenbord               | Optioneel                                       |
| Chassisvergrendeling en lusondersteuning | Optioneel                                       |

# Beveiligingssoftware

#### Tabel 24. Specificaties beveiligingssoftware

| Functie                                         | Specificaties |
|-------------------------------------------------|---------------|
| Dell Endpoint Security Suite Enterprise         | Optioneel     |
| Dell Data Guardian                              | Optioneel     |
| Dell Encryption (zakelijk of voor thuisgebruik) | Optioneel     |
| Dell Threat Defense                             | Optioneel     |
| RSA SecurID Access                              | Optioneel     |
| RSA NetWitness Endpoint                         | Optioneel     |
| MozyPro of MozyEnterprise                       | Optioneel     |
| VMware Airwatch/WorkspaceONE                    | Optioneel     |
| Absolute Data & Device Security                 | Optioneel     |

# Systeeminstallatie

Met systeeminstallatie kunt u uw notebook hardware beheren en BIOS-niveau-opties opgeven. Vanuit de systeeminstallatie kunt u:

- · De NVRAM-instellingen wijzigen na het toevoegen of verwijderen van hardware;
- · De configuratie van de systeemhardware bekijken;
- · Geïntegreerde apparaten in- of uitschakelen;
- · Grenswaarden voor prestatie- en energiebeheer instellen;
- · De computerbeveiliging beheren.

Onderwerpen:

- BIOS-overzicht
- · Algemene opties
- Systeemconfiguratie
- · Opties voor het scherm Video
- · Beveiliging
- Secure Boot (Veilig opstarten)
- Opties voor Intel Software Guard Extensions
- Prestaties
- Energiebeheer
- POST-gedrag
- · Virtualization Support (Ondersteuning virtualisatie)
- Draadloze opties
- Maintenance (Onderhoud)
- System Logs (Systeemlogboeken)
- SupportAssist-systeemresolutie

### **BIOS-overzicht**

- WAARSCHUWING: Verander de instellingen in het BIOS-setup-programma alleen als u een ervaren computergebruiker bent. Bepaalde wijzigingen kunnen ertoe leiden dat de computer niet meer naar behoren werkt.
- () OPMERKING: Voordat u het BIOS-setup-programma gebruikt, is het verstandig de scherminformatie van het BIOS-setupprogramma te noteren zodat u deze later ter referentie kunt gebruiken.

Gebruik het BIOS-setup-programma voor de volgende doeleinden:

- Informatie krijgen over de onderdelen in uw computer, zoals de hoeveelheid RAM en de grootte van de harde schijf.
- · Systeemconfiguratiegegevens wijzigen.
- Een door de gebruiker te selecteren optie instellen of wijzigen, zoals het gebruikerswachtwoord, het type harde schijf dat is geïnstalleerd en het in- of uitschakelen van basisapparaten.

# **Algemene opties**

Tabel 25. Algemeen

| Optie                            | Beschrijving                                                                                                    |
|----------------------------------|----------------------------------------------------------------------------------------------------|
| System Information               | Dit gedeelte bevat de belangrijkste hardwarefuncties van de computer.                                                                                |
|                                  | De opties zijn:                                                                                                    |
|                                  | <ul> <li>System Information</li> <li>Geheugenconfiguratie</li> <li>Processor Information</li> <li>Apparaatinformatie</li> </ul>                      |
| Battery Information              | Geeft de batterijstatus weer en het type netadapter dat op de computer is aangesloten.                                                               |
| Boot Sequence                    | Hiermee kunt u de volgorde instellen waarin de computer een<br>besturingssysteem probeert te vinden.                                                 |
|                                  | De opties zijn:                                                                                                    |
|                                  | <ul> <li>Windows Boot Manager</li> <li>Boot List Option: (Opstartlijstoptie:)<br/>Hiermee kunt u de opties voor de opstartlijst wijzigen.</li> </ul> |
|                                  | Klik op een van de volgende opties:                                                                                                    |
|                                  | <ul> <li>Legacy External Devices (Oudere externe apparaten)</li> <li>UEFI—standaard</li> </ul>                                                       |
| Geavanceerde opstartinstellingen | Hiermee kunt u Legacy-optie ROM's inschakelen.                                                                                                    |
|                                  | De opties zijn:                                                                                                    |
|                                  | Enable Legacy Option ROMs (Legacy-opties ROM's inschakelen)—standaard                                                                                |
|                                  | Enable Attempt Legacy Boot                                                                                                    |
| UEFI Boot Path Security          | Hiermee kunt u bepalen of het systeem de gebruiker vraagt om het<br>Beheerderswachtwoord wanneer naar een UEFI-opstartpad wordt<br>opgestart.        |
|                                  | Klik op een van de volgende opties:                                                                                                    |
|                                  | <ul> <li>Always, Except Internal HDD (Altijd, behalve interne HDD)—<br/>standaard</li> </ul>                                                         |
|                                  | · Always (Altijd)                                                                                                    |
|                                  |                                                                                                    |
| Date/Time                        | Hiermee kunt u de datum en tijd wijzigen. De wijziging van de systeemdatum en -tijd wordt direct uitgevoerd.                                         |

# Systeemconfiguratie

#### Tabel 26. Systeemconfiguratie

| Optie             | Beschrijving                                                                                                    |
|-------------------|----------------------------------------------------------------------------------------------------|
| Integrated NIC    | Hiermee kunt u de geïntegreerde netwerkcontroller configureren.                                                                                                    |
|                   | Klik op een van de volgende opties:                                                                                                    |
|                   | <ul> <li>Disabled (uitgeschakeld)</li> <li>Enabled (ingeschakeld)</li> <li>Enabled w/PXE (Ingeschakeld met PXE)—standaard</li> </ul>                                                                                                    |
| SATA Operation    | Hiermee kunt u de bewerkingsmodus van de geïntegreerde SATA-<br>hardeschijfcontroller configureren.                                                                                                    |
|                   | Klik op een van de volgende opties:                                                                                                    |
|                   | <ul> <li>Disabled (uitgeschakeld)</li> <li>AHCI</li> <li>RAID On—standaard</li> </ul>                                                                                                    |
|                   | () OPMERKING: SATA is geconfigureerd om de RAID-modus te ondersteunen.                                                                                                    |
| Drives            | Hiermee kunt u de verschillende stations in- of uitschakelen.                                                                                                    |
|                   | De opties zijn:                                                                                                    |
|                   | <ul> <li>SATA-0</li> <li>SATA-2</li> <li>M.2 PCIe SSD-0</li> </ul>                                                                                                    |
| SMART Reporting   | Dit veld bepaalt of harde-schijffouten voor ingebouwde stations<br>worden gemeld tijdens het opstarten van het systeem. Deze<br>technologie maakt deel uit van de SMART-specificatie (Self-<br>Monitoring Analysis and Reporting Technology). Deze optie is<br>standaard uitgeschakeld. |
| USB Configuration | Hiermee kunt u de interne/geïntegreerde USB-configuratie in- of                                                                                                    |
|                   | De onties ziin:                                                                                                    |
|                   | Enable USB Boot Support (Ondersteuning voor opstarten vanaf USB inschakelen)                                                                                                    |
|                   | Enable External USB Ports (Externe USB-poorten inschakelen)                                                                                                    |
|                   | Alle opties zijn standaard ingesteld.                                                                                                    |
|                   | () OPMERKING: USB-toetsenborden en -muizen werken altijd in de BIOS-setup, ongeacht deze instellingen.                                                                                                    |
| Audio             | Hiermee kunt u de ingebouwde audiocontroller in- of uitschakelen.<br>De optie <b>Enable Audio (Audio inschakelen)</b> is standaard<br>geselecteerd.                                                                                                    |

Keyboard Illumination

Keyboard Backlight Timeout on AC (Time-outwaarde van toetsenbordverlichting op netstroom)

### Keyboard Backlight Timeout on Battery (Timeout-waarde van toetsenbordverlichting op batterij)

#### **Miscellaneous devices**

De opties zijn:

- Enable Microphone (Microfoon inschakelen)
- Enable Internal Speaker (Interne luidspreker inschakelen)

Deze optie is standaard ingesteld.

In dit veld kunt u de bedrijfsmodus kiezen voor de verlichtingsfunctie van het toetsenbord. De toetsenbordverlichting kan worden ingesteld op verschillende niveaus tussen 0% en 100%.

De opties zijn:

- · Disabled (uitgeschakeld)
- · Dim (Gedimd)
- · Bright (Helder)—standaard

Deze functie bepaalt de waarde van de time-out voor de toetsenbordverlichting wanneer de netadapter is aangesloten op het systeem. De timeout-waarde van de toetsenbordverlichting is alleen van kracht wanneer de achtergrondverlichting is ingeschakeld.

- 5 seconds (5 seconden)
- 10 seconds (10 seconden)—standaard
- · 15 seconds (15 seconden)
- · 30 seconds (30 seconden)
- 1 minute (1 minuut)
- 5 minutes (5 minuten)
- 15 minutes (15 minuten)
- Never (nooit)

Deze functie bepaalt de waarde van de time-out voor de toetsenbordverlichting wanneer het systeem alleen op de batterij wordt uitgevoerd. De timeout-waarde van de toetsenbordverlichting is alleen van kracht wanneer de achtergrondverlichting is ingeschakeld.

- 5 seconds (5 seconden)
- 10 seconds (10 seconden)—standaard
- · 15 seconds (15 seconden)
- · 30 seconds (30 seconden)
- 1 minute (1 minuut)
- 5 minutes (15 minuten)
- 15 minutes (15 minuten)
- · Never (nooit)

Hiermee kunt u de diverse op de kaart ingebouwde apparaten in- of uitschakelen.

- Enable camera (Camera inschakelen)—standaard
- Enable Hard Drive Free Fall Protection (Bescherming van de harde schijf bij vallen inschakelen)—standaard
- Enable Secure Digital (SD) Card (SD-kaart inschakelen) standaard
- Secure Digital (SD) Card Boot
- Secure Digital (SD) Card Read-Only Mode (SD-kaart in alleen-lezen-modus)

# **Opties voor het scherm Video**

Tabel 27. Video

| Optie          | Beschrijving                                                                                                    |
|----------------|----------------------------------------------------------------------------------------------------|
| LCD Brightness | Hiermee kunt u de helderheid van het beeldscherm instellen,<br>afhankelijk van de energiebron. Op batterij is de helderheid<br>standaard 50% en op netvoeding 100%. |

# Beveiliging

#### Tabel 28. Beveiliging

| Optie                  | Beschrijving                                                                                                    |
|------------------------|----------------------------------------------------------------------------------------------------|
| Admin Password         | Hiermee kunt u het beheerderswachtwoord (admin) instellen, wijzigen of wissen.                                                                                                    |
|                        | De gegevens voor het instellen van een wachtwoord zijn:                                                                                                    |
|                        | • Enter the old password: (Voer het oude wachtwoord in:)                                                                                                    |
|                        | • Enter the new password: (Voer het nieuwe wachtwoord in:)                                                                                                    |
|                        | Confirm new password: (Bevestig het nieuwe wachtwoord:)                                                                                                    |
|                        | Klik op <b>OK</b> wanneer u het wachtwoord hebt ingesteld.                                                                                                    |
|                        | (i) OPMERKING: Wanneer u zich voor de eerste keer aanmeldt, is het veld 'Voer het oude<br>wachtwoord in:' gemarkeerd als 'Niet ingesteld'. Om die reden dient het wachtwoord te worden<br>ingesteld wanneer u zich voor de eerste keer aanmeldt. Daarna kunt u het wachtwoord wijzigen<br>of verwijderen. |
| System Password        | Hiermee kunt u het systeemwachtwoord instellen, wijzigen of verwijderen.                                                                                                    |
|                        | De gegevens voor het instellen van een wachtwoord zijn:                                                                                                    |
|                        | <ul> <li>Enter the old password: (Voer het oude wachtwoord in:)</li> <li>Enter the new password: (Voer het nieuwe wachtwoord in:)</li> <li>Confirm new password: (Bevestig het nieuwe wachtwoord:)</li> </ul>                                                                                             |
|                        | Klik op <b>OK</b> wanneer u het wachtwoord hebt ingesteld.                                                                                                    |
|                        | () OPMERKING: Wanneer u zich voor de eerste keer aanmeldt, is het veld 'Voer het oude wachtwoord in:' gemarkeerd als 'Niet ingesteld'. Om die reden dient het wachtwoord te worden ingesteld wanneer u zich voor de eerste keer aanmeldt. Daarna kunt u het wachtwoord wijzigen of verwijderen.           |
| Strong Password        | Hiermee kunt de optie forceren om altijd veilige wachtwoorden in te stellen.                                                                                                    |
|                        | Sterke wachtwoorden inschakelen                                                                                                    |
|                        | Deze optie is niet standaard ingeschakeld.                                                                                                    |
| Password Configuration | U kunt de lengte van uw wachtwoord instellen. Minimaal 4 en maximaal 32 tekens.                                                                                                    |
| Password Bypass        | Met deze optie kunt u tijdens het opnieuw opstarten van het systeem het Systeemwachtwoord en het wachtwoord van de interne HDD omzeilen.                                                                                                    |
|                        | Klik op één van de opties:                                                                                                    |
|                        | Disabled (Uitgeschakeld)—standaard                                                                                                    |

| Optie                   | Beschrijving                                                                                                    |
|-------------------------|----------------------------------------------------------------------------------------------------|
|                         | · Reboot bypass (Opnieuw opstarten omzeilen)                                                                                                    |
| Password Change         | Hiermee kunt u het systeemwachtwoord wijzigen wanneer het beheerderswachtwoord is ingesteld.                                                                                                    |
|                         | Niet-admin-wachtwoordwijzigingen toestaan                                                                                                    |
|                         | Deze optie is standaard ingesteld.                                                                                                    |
| Non-Admin Setup Changes | Met deze optie bepaalt u of wijzigingen in de installatieopties zijn toegestaan wanneer er een<br>beheerderswachtwoord is ingesteld. Als deze optie is uitgeschakeld, worden de installatieopties<br>vergrendeld door het beheerderswachtwoord.                                                                                                    |
|                         | · Wijzigingen schakelaar voor draadloos netwerk toestaan                                                                                                    |
|                         | Deze optie is niet standaard ingeschakeld.                                                                                                    |
| UEFI Capsule Firmware   | Hiermee kunt u het systeem-BIOS bijwerken via UEFI capsule-updatepakketten.                                                                                                    |
| Opdates                 | · UEFI capsule firmware-updates inschakelen                                                                                                    |
|                         | Deze optie is standaard ingesteld.                                                                                                    |
| TPM 2.0 Security        | Hiermee kunt u de Trusted Platform Module (TPM) tijdens POST in- of schakelen.                                                                                                    |
|                         | De opties zijn:                                                                                                    |
|                         | <ul> <li>TPM On (TPM aan) - standaard</li> <li>Clear (Wissen)</li> <li>PPI Bypass for Enable Command (PPI overslaan voor ingeschakelopdracht)-standaard</li> <li>PPI Bypass for Disable Commands (PPI overslaan voor uitschakelopdracht)</li> <li>PPI Bypass for Clear Commands (PPI overslaan voor gewiste opdracht)</li> <li>Attestation Enable (Attestatie inschakelen)-standaard</li> <li>Key Storage Enable (Sleutelopslag inschakelen)-standaard</li> <li>SHA-256 - standaard</li> </ul> |
| Computrace (R)          | Hiermee kunt u de optionele Computrace-software activeren of uitschakelen.                                                                                                    |
|                         | De opties zijn:                                                                                                    |
|                         | Deactivate (Deactiveren)     Disable (Litschakelen)                                                                                                    |
|                         | Activate (Activeren) - standaard                                                                                                    |
| OROM toetsenbordtoegang | Hiermee kunt u Option ROM-configuratieschermen via sneltoetsen tijdens het opstarten in- of uitschakelen.                                                                                                    |
|                         | <ul> <li>Enable (Inschakelen)-standaard</li> <li>Disable (Uitschakelen)</li> <li>One Time Enable (Eenmalig inschakelen)</li> </ul>                                                                                                    |
| Admin Setup Lockout     | Hiermee kunt u voorkomen dat gebruikers de Setup openen wanneer er een beheerderswachtwoord is ingesteld.                                                                                                    |
|                         | Enable Admin Setup Lockout (Blokkeren beheerder-setup inschakelen)                                                                                                    |
|                         | Deze optie is niet standaard ingeschakeld.                                                                                                    |
| Master Password Lockout | Hiermee kunt u ondersteuning voor het masterwachtwoord uitschakelen.                                                                                                    |
|                         | Enable Master Password Lockout (Blokkeren masterwachtwoord inschakelen)                                                                                                    |

Deze optie is niet standaard ingeschakeld.

# Secure Boot (Veilig opstarten)

#### Tabel 29. Secure Boot (Beveiligd opstarten)

| Optie                 | Beschrijving                                                                                                    |
|-----------------------|----------------------------------------------------------------------------------------------------|
| Secure Boot Enable    | Hiermee kunt u Secure Boot (beveiligd opstartbeheer) inschakelen of uitschakelen.                                                                  |
|                       | · Secure Boot Enable (Secure Boot inschakelen) - standaard                                                                                         |
| Secure Boot Mode      | Wijzigingen in de Secure Boot-werkingsmodus wijzigen het gedrag<br>van Secure Boot zodat u de handtekeningen van de UEFI-driver<br>kunt evalueren. |
|                       | Kies een van de volgende opties:                                                                                                    |
|                       | <ul> <li>Geïmplementeerde Mode - standaard</li> <li>Audit-modus</li> </ul>                                                                         |
| Expert Key Management | Hiermee kunt u Expert Key Management in- of uitschakelen.                                                                                          |
|                       | Enable Custom Mode                                                                                                    |
|                       | Deze optie is niet standaard ingeschakeld.                                                                                                    |
|                       | De opties voor Eigen modus versleutelingsbeheer:                                                                                                   |
|                       | • <b>PK</b> - standaard                                                                                                    |
|                       | · KEK<br>· db                                                                                                    |
|                       | · dbx                                                                                                    |

### **Opties voor Intel Software Guard Extensions**

#### Tabel 30. Intel Software Guard Extensions

| Optie            | Beschrijving                                                                                                    |
|------------------|----------------------------------------------------------------------------------------------------|
| Intel SGX Enable | In dit veld geeft u een beveiligde omgeving op voor het uitvoeren<br>van codes/opslaan van gevoelige gegevens in de context van het<br>hoofdbesturingssysteem. |
|                  | Klik op een van de volgende opties:                                                                                                    |
|                  | · Disabled (uitgeschakeld)                                                                                                    |

Enabled (ingeschakeld)

· Software controlled (Door software aangestuurd) - standaard

Met deze optie stelt u **SGX Enclave Reserve Memory Size** (Geheugengrootte reserveren voor SGX-enclave) in.

Klik op een van de volgende opties:

- · 32 MB
- · 64 MB
- · 128 MB standaard

### **Prestaties**

**Enclave Memory Size** 

#### **Tabel 31. Prestaties**

| Optie                | Beschrijving                                                                                                    |
|----------------------|----------------------------------------------------------------------------------------------------|
| Multi Core Support   | Dit veld specificeert of één of alle kernen zijn ingeschakeld. Bij<br>meerdere kernen zullen de prestaties van bepaalde programma's<br>toenemen. |
|                      | • All (Alle) - standaard                                                                                                    |
|                      | · 1                                                                                                    |
|                      | · 2                                                                                                    |
|                      | · 3                                                                                                    |
| Intel SpeedStep      | Hiermee kunt u de Intel SpeedStep-modus van de processor in- of uitschakelen.                                                                    |
|                      | Hiermee wordt Intel SpeedStep ingeschakeld.                                                                                                    |
|                      | Deze optie is standaard ingesteld.                                                                                                    |
| C-States Control     | Hiermee kunt u de aanvullende slaapstanden van de processor in-<br>of uitschakelen.                                                              |
|                      | C States (C-standen)                                                                                                    |
|                      | Deze optie is standaard ingesteld.                                                                                                    |
| Intel TurboBoost     | Hiermee kunt u de Intel TurboBoost-modus van de processor in- of uitschakelen.                                                                   |
|                      | Hiermee wordt Intel TurboBoost ingeschakeld                                                                                                    |
|                      | Deze optie is standaard ingesteld.                                                                                                    |
| Hyper-Thread Control | Hiermee kunt u HyperThreading in de processor in- of uitschakelen.                                                                               |
|                      | · Disabled (uitgeschakeld)                                                                                                    |
|                      | <ul> <li>Enabled (Ingeschakeld)—standaard</li> </ul>                                                                                             |

# Energiebeheer

#### Tabel 32. Power Management (Voedingsbeheer)

| Optie                                    | Beschrijving                                                                                                    |
|------------------------------------------|----------------------------------------------------------------------------------------------------|
| AC Behavior                              | Hiermee kunt u bepalen of de computer automatisch inschakelt wanneer een netvoeding wordt aangesloten.                                                                                                    |
|                                          | • Wake on AC (Uit standby door AC)                                                                                                    |
|                                          | Deze optie is niet standaard ingeschakeld.                                                                                                    |
| Enable Intel Speed Shift<br>Technology   | Hiermee kunt u de Intel Speed Shift Technology in- of uitschakelen.                                                                                                    |
|                                          | Enabled (Ingeschakeld)—standaard                                                                                                    |
| Auto On Time                             | Hiermee kunt u de tijd instellen waarop de computer automatisch moet worden ingeschakeld.                                                                                                    |
|                                          | De opties zijn:                                                                                                    |
|                                          | <ul> <li>Disabled (Uitgeschakeld)—standaard</li> <li>Every Day (Elke dag)</li> </ul>                                                                                                    |
|                                          | · Weekdays (Op werkdagen)                                                                                                    |
|                                          | · Select Days (Dagen selecteren)                                                                                                    |
|                                          | Deze optie is niet standaard ingeschakeld.                                                                                                    |
| USB Wake Support                         | Hiermee kunt USB-apparaten inschakelen zodat het systeem in de stand-bymodus weer wordt<br>ingeschakeld.                                                                                                    |
|                                          | Enable USB Wake Support (Uit stand-by door USB inschakelen)                                                                                                    |
|                                          | Deze optie is niet standaard ingeschakeld.                                                                                                    |
| Wake on LAN                              | Met deze optie kan de computer vanuit de uit-stand worden ingeschakeld via een speciaal LAN-signaal.<br>Opstarten uit de stand-bystand wordt niet beïnvloed door deze instelling en moet zijn ingeschakeld in het<br>besturingssysteem. Deze functie werkt alleen wanneer de computer is aangesloten op wisselstroom. |
|                                          | • <b>Disabled</b> (Uitgeschakeld): het systeem wordt niet ingeschakeld door speciale LAN-signalen wanneer het een signaal voor inschakeling ontvangt van het LAN of het draadloze LAN.                                                                                                    |
|                                          | · LAN Only (Alleen LAN): het systeem wordt ingeschakeld door speciale LAN-signalen.                                                                                                    |
| Block Sleep                              | Met deze optie minimaliseert u het stroomgebruik ten tijde van piekperioden.                                                                                                    |
| Peak Shift                               | Hiermee voorkomt u dat de computer naar de slaapstand gaat in de besturingssysteemomgeving.                                                                                                    |
| Advanced Battery Charge<br>Configuration | Met deze optie kunt u de batterijstatus maximaliseren. Als u deze optie inschakelt, gebruikt uw systeem het standaardoplaadalgoritme en andere technieken om tijdens inactieve uren de batterijstatus te verbeteren.                                                                                                  |
| Primary Battery Charge                   | In dit veld kunt u de oplaadmodus voor de batterij selecteren.                                                                                                    |
| Configuration                            | De opties zijn:                                                                                                    |
|                                          | Adaptive (Adaptief) - standaard                                                                                                    |
|                                          | • Standard (Standaard) - hiermee wordt uw batterij volledig opgeladen bij een standaardsnelheid.                                                                                                    |
|                                          | <ul> <li>ExpressCharge - De batterij laadt gedurende een kortere periode op met behulp van de snelle<br/>oplaadtechnologie van Dell.</li> </ul>                                                                                                    |
|                                          | <ul> <li>Primarily AC use (Hoofdgebruik van wisselstroom)</li> </ul>                                                                                                    |

\_

#### Aangepast

Als Custom Charge (Aangepast opladen) is geselecteerd, kunt u ook Custom Charge Start (Start aangepast opladen) en Custom Charge Stop (Stop aangepast opladen) opgeven.

() OPMERKING: Niet alle oplaadmodi zijn beschikbaar voor alle typen batterijen. Als u deze optie wilt inschakelen, moet u de optie Advanced Battery Charge Configuration (Geavanceerde oplaadconfiguratie van batterij) uitschakelen.

### **POST-gedrag**

#### Tabel 33. POST-gedrag

| Optie                   | Beschrijving                                                                                                    |
|-------------------------|----------------------------------------------------------------------------------------------------|
| Adapter Warnings        | Hiermee kunt u de waarschuwingsberichten van de System Setup (BIOS) in- of uitschakelen wanneer u<br>bepaalde stroomadapters gebruikt.                                                                                                    |
|                         | Enable Adapter Warnings (Adapterwaarschuwingen inschakelen) - standaard                                                                                                    |
| Fn Lock Options         | Hiermee kunt u met de sneltoetscombinatie Fn + Esc de primaire functie van F1–F12 wisselen tussen de<br>standaard en secundaire functies. Als u deze optie uitschakelt, kunt u de primaire functie van deze toetsen<br>niet dynamisch wisselen.                                            |
|                         | Fn Lock - standaard                                                                                                    |
|                         | Klik op een van de volgende opties:                                                                                                    |
|                         | Lock Mode Disable/Standard (vergrendelingsmodus uitschakelen/standaard)                                                                                                    |
|                         | Lock Mode Enable/Secondary (Vergrendelingsmodus inschakelen/secundair) - standaard                                                                                                    |
| Fastboot                | Hiermee kunt u het opstarten versnellen door enkele compatibiliteitsstappen over te slaan.                                                                                                    |
|                         | Klik op een van de volgende opties:                                                                                                    |
|                         | · Minimal (Minimaal)                                                                                                    |
|                         | • Thorough (Grondig) - standaard                                                                                                    |
|                         | Auto (Automatisch)                                                                                                    |
| Extended BIOS POST Time | Hiermee kunt u extra vertraging voor het opstarten instellen.                                                                                                    |
|                         | Klik op een van de volgende opties:                                                                                                    |
|                         | • <b>0 seconds</b> (0 seconden) - standaard                                                                                                    |
|                         | · 5 seconds (5 seconden)                                                                                                    |
|                         | · 10 seconds (10 seconden)                                                                                                    |
| Logo op volledig scherm | Hiermee geeft u het volledige logo weer op het scherm als uw afbeelding overeenkomt met de schermresolutie.                                                                                                    |
|                         | Enable Full Screen Logo (Logo op volledig scherm inschakelen)                                                                                                    |
|                         | Deze optie is niet standaard ingeschakeld.                                                                                                    |
| Warnings and Errors     | Hiermee selecteert u verschillende opties om te stoppen, vragen naar of wachten op gebruikersinvoer,<br>door te gaan wanneer waarschuwingen worden gedetecteerd, maar pauzeren bij fouten of doorgaan<br>wanneer ofwel waarschuwingen of fouten zijn gedetecteerd tijdens het POST-proces. |
|                         | Klik op een van de volgende opties:                                                                                                    |
|                         |                                                                                                    |

Prompt on Warnings and Errors (Vragen bij waarschuwingen en foutmeldingen)-(standaard)

•

| Optie                                                | Beschrijving                                                                                        |
|------------------------------------------------------|----------------------------------------------------------------------------------------------------|
|                                                      | <ul> <li>Ga verder bij waarschuwingen</li> <li>Doorgaan ondanks waarschuwingen en fouten</li> </ul> |
| MAC Address Pass-Through<br>(Doorvoer van MAC-adres) | Deze functie vervangt het externe NIC MAC-adres door het geselecteerde MAC-adres van het systeem.   |
|                                                      | Klik op een van de volgende opties:                                                                 |
|                                                      | Doorvoer-MAC-adres—standaard     Geïntegreerd NIC 1 MAC-adres                                       |

· Disabled (uitgeschakeld)

# Virtualization Support (Ondersteuning virtualisatie)

#### Tabel 34. Virtualization Support (Ondersteuning voor virtualisatie)

| Optie             | Beschrijving                                                                                                    |
|-------------------|----------------------------------------------------------------------------------------------------|
| Virtualization    | Deze optie geeft aan of een Virtual Machine Monitor (VMM) gebruik kan maken van de aanvullende<br>hardwaremogelijkheden die door de Intel Virtualization Technology worden geleverd. |
|                   | • Enable Intel Virtualization Technology (Intel Virtualization Technology inschakelen)                                                                                               |
|                   | Deze optie is standaard ingesteld.                                                                                                    |
| VT for Direct I/O | Hiermee schakelt u de Virtual Machine Monitor (VVM) in of uit voor het gebruik van de aanvullende<br>hardwaremogelijkheden van Intel Virtualization Technology voor directe I/O.     |
|                   | • Enable VT for Direct I/O (VT voor directe I/O inschakelen)                                                                                                    |

Deze optie is standaard ingesteld.

### **Draadloze opties**

#### Tabel 35. Wireless (Draadloos)

| Optie                  | Beschrijving                                                                                           |
|------------------------|----------------------------------------------------------------------------------------------------|
| Wireless Switch        | Hiermee kunt u de draadloze apparaten instellen die kunnen worden<br>beheerd door de draadloze switch. |
|                        | De opties zijn:                                                                                        |
|                        | · WLAN<br>· Bluetooth                                                                                  |
|                        | Alle opties zijn standaard ingeschakeld.                                                               |
| Wireless Device Enable | Hiermee kunt u de interne draadloze apparaten in- of uitschakelen:                                     |
|                        | De opties zijn:                                                                                        |
|                        | · WLAN                                                                                                 |
|                        | Bluetooth                                                                                              |
|                        | Alle opties zijn standaard ingeschakeld.                                                               |

# Maintenance (Onderhoud)

#### Tabel 36. Maintenance (Onderhoud)

| Optie          | Beschrijving                                                                                                    |
|----------------|----------------------------------------------------------------------------------------------------|
| Service Tag    | Toont de servicetag van uw computer.                                                                                                    |
| Asset Tag      | Hier kunt u een inventaristag voor de computer maken als er nog geen inventaristag is ingesteld.                                                                                                    |
|                | Deze optie is niet standaard ingeschakeld.                                                                                                    |
| BIOS Downgrade | Hiermee kunt u vorige revisies van de firmware van het systeem flashen.                                                                                                    |
|                | Allow BIOS Downgrade (BIOS-downgrade toestaan)                                                                                                    |
|                | Deze optie is standaard ingesteld.                                                                                                    |
| Data Wipe      | Hiermee kunt u veilig gegevens wissen van alle interne opslagapparaten.                                                                                                    |
|                | · Wipe on Next Boot                                                                                                    |
|                | Deze optie is niet standaard ingeschakeld.                                                                                                    |
| Bios Recovery  | <b>BIOS Recovery from Hard Drive</b> (BIOS-herstel vanaf harde schijf): deze optie is standaard ingesteld.<br>Hiermee kunt u het beschadigde BIOS herstellen vanuit een herstelbestand op de harde schijf of een<br>externe USB-stick. |
|                | BIOS Auto-Recovery (Automatisch BIOS-herstel): hiermee herstelt u het BIOS automatisch.                                                                                                    |
|                | (i) OPMERKING: Het veld BIOS Recovery from Hard Drive (BIOS-herstel vanaf harde schijf) moet worden ingeschakeld.                                                                                                    |
|                | <b>Always Perform Integrity Check</b> (Altijd een integriteitscontrole uitvoeren): hiermee voert u een<br>integriteitscontrole uit op elke opstartactie.                                                                               |

# System Logs (Systeemlogboeken)

#### Tabel 37. Systeemlogboeken

| Optie          | Beschrijving                                                                         |
|----------------|--------------------------------------------------------------------------------------|
| BIOS events    | Hiermee kunt u de POST-gebeurtenissen van de System Setup (BIOS) bekijken en wissen. |
| Thermal Events | Hiermee kunt u de gebeurtenissen van de System Setup (Thermisch) bekijken en wissen. |
| Power Events   | Hiermee kunt u de gebeurtenissen van de System Setup (Stroom) bekijken en wissen.    |

### SupportAssist-systeemresolutie

#### Tabel 38. SupportAssist-systeemresolutie

| Optie            | Beschrijving                                                                                         |
|------------------|----------------------------------------------------------------------------------------------------|
| Auto OS Recovery | Hiermee kunt u automatisch opstarten voor SupportAssist System Resolution Console en voor de Dell OS |
| Threshold        | Recovery-tool bedienen.                                                                              |

| Optie                     | Beschrijving                                                                                                    |
|---------------------------|----------------------------------------------------------------------------------------------------|
|                           | Klik op één van de onderstaande opties:                                                                                                |
|                           | <ul> <li>UIT</li> <li>1</li> <li>2—standaard</li> <li>3</li> </ul>                                                                     |
| SupportAssist OS Recovery | Hiermee kunt u de opstartprocedure voor de tool SupportAssist OS Recovery in- of uitschakelen in het geval van bepaalde systeemfouten. |

# Behulpzame informatie vinden

### **Contact opnemen met Dell**

### () OPMERKING: Als u geen actieve internetverbinding hebt, kunt u contactgegevens ook vinden op uw factuur, pakbon, rekening of productcatalogus van Dell.

Dell biedt diverse online en telefonische ondersteunings- en servicemogelijkheden. De beschikbaarheid hiervan verschilt per land en product. Sommige services zijn mogelijk niet in uw regio beschikbaar. U neemt als volgt contact op met Dell voor zaken op het gebied van verkoop, ondersteuning of klantenservice:

#### 1 Ga naar **Dell.com/support**.

- 2 Selecteer uw ondersteuningscategorie.
- 3 Zoek naar uw land of regio in het vervolgkeuzemenu Choose a Country/Region (Kies een land/regio) onderaan de pagina.
- 4 Selecteer de juiste service- of ondersteuningslink op basis van uw probleem.